## How to Designate Optional Insurance Beneficiaries Online

Instructions to designate your beneficiaries for insurance. This can be done anytime of the year.

- 1. Log on to ESS
- 2. Go to **BENEFITS**
- 3. Go to **INSURANCE COVERAGE**
- 4. Go to BENEFICIARIES
- 5. On the Dependent & Beneficiary Set-up page verify the following two columns: **TYPE** says either *Dep & Benef* or *Beneficiary Only* **STATUS** is *Active*

If either of these two columns do not say *Active* or *Dep* & *Benef* or *Beneficiary* only select EDIT and make the necessary changes before going to Step 6

- 6. Click on **DESIGNATE BENEFICIARY**
- On the Beneficiary Designation page make changes to the following two columns TYPE select either *Primary* or *Contingent* Enter Percent for each Primary and Contingent
- 8. Click SAVE
- 9. You'll receive the following message SAVED SUCCESSFULLY!

Repeat these steps for each insurance.